Como actuar ante un FALSO POSITIVO por ANTIVIRUS o por WINDOWS 10 DEFENDER al ejecutar uno de los programas:

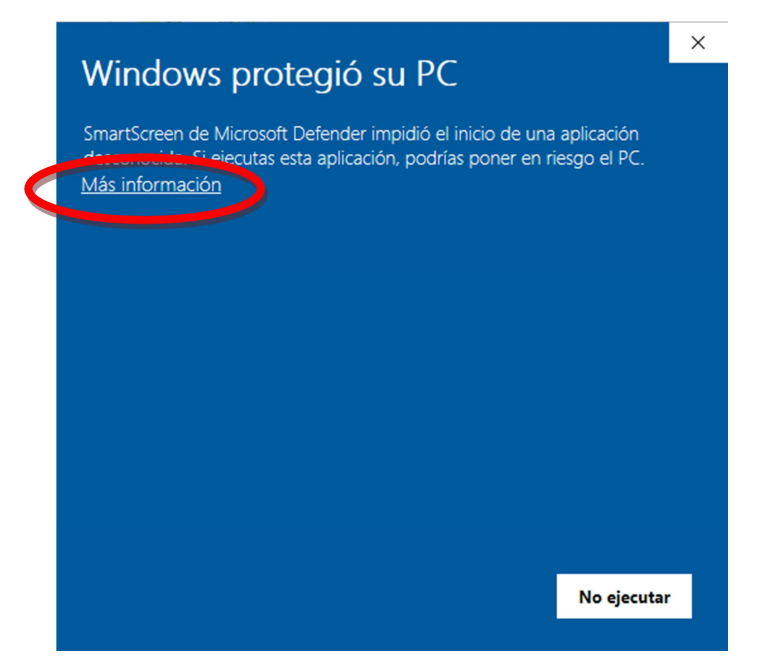

1. Al ejecutar el fichero .EXE del programa nos aparecerá el siguiente mensaje:

Pulsar en "Más información" y nos aparecerá la siguiente pantalla:

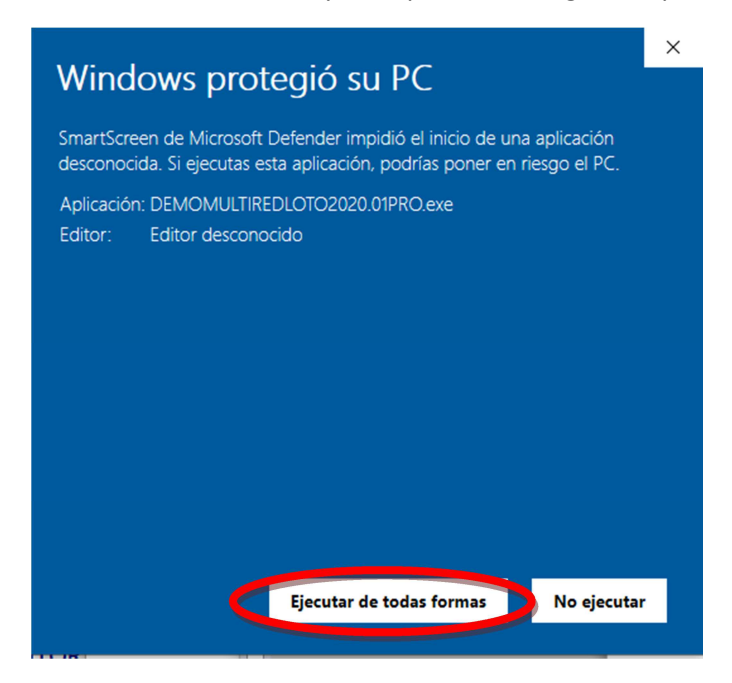

2. Pulsar por último el botón "Ejecutar de todas formas"

Todos los programas de la empresa QUINIWIN descargados desde su web oficial (www.quiniwin.com) o desde portales GADMIN están 100% libres de virus.